| 1  | A         | В                    | С                 |  |
|----|-----------|----------------------|-------------------|--|
| 1  | Date      | Actual<br>Cumolative | Actual<br>Monthly |  |
| 2  | 31-Dec-12 | 0%                   | 0%                |  |
| 3  | 1-Jan-13  | 1.00%                | 1%                |  |
| 4  | 31-Jan-13 | 3.00%                | 2%                |  |
| 5  | 2-Mar-13  | 5.00%                | 2%                |  |
| 6  | 1-Apr-13  | 8.00%                | 3%                |  |
| 7  | 1-May-13  | 11.00%               | 3%                |  |
| 8  | 31-May-13 | 15.00%               | 4%                |  |
| 9  | 30-Jun-13 | 21.00%               | 6%                |  |
| 10 | 30-Jul-13 | 30.00%               | 9%                |  |
| 11 | 29-Aug-13 | 45.00%               | 15%               |  |
| 12 | 28-Sep-13 | 60.00%               | 15%               |  |
| 13 | 28-Oct-13 | 70.00%               | 10%               |  |
| 14 | 27-Nov-13 | 79.00%               | 9%                |  |
| 15 | 27-Dec-13 | 86.00%               | 7%                |  |
| 16 | 26-Jan-14 | 92.00%               | 6%                |  |
| 17 | 25-Feb-14 | 94.00%               | 2%                |  |
| 18 | 27-Mar-14 | 96.00%               | 2%                |  |
| 19 | 26-Apr-14 | 98.00%               | 2%                |  |
| 20 | 26-May-14 | 100.00%              | 2%                |  |
| 21 |           |                      |                   |  |
| 22 |           |                      |                   |  |

<u>مرحله 1-</u> انتخاب ناحیه مورد نظر را که می خواهیم نمودار آن را ترسیم کنیم

**مرحله** 2-به تب Insert رفته و گزینه line with Markers را انتخاب می نماییم.

| 1    | ile Home      | Insert                     | Page Layout       | t Form                 | nulas  | Da  | ta   | Review                    | View                      | Developer                                       |     |
|------|---------------|----------------------------|-------------------|------------------------|--------|-----|------|---------------------------|---------------------------|-------------------------------------------------|-----|
| Phys | atTable Table | Picture Clip<br>Art<br>Blu | Shape<br>Smart    | es *<br>Art<br>nshot * | Column | 2-0 | Line | Marea 1                   |                           | Une<br>Line<br>Column<br>Win/Loss<br>Sparklines | Sik |
|      | A1            | • (*                       | f <sub>x</sub>    | Date                   |        |     | _    |                           |                           |                                                 |     |
|      |               |                            |                   |                        |        | Ł   | ~    | $\approx$                 | $\sim$                    | L                                               |     |
|      | A             | В                          | с                 | D                      |        | 3-0 | Line | with Mark                 | ers                       |                                                 | 1   |
| 1    | Date          | Actual<br>Cumolative       | Actual<br>Monthly |                        |        | k   | Dis  | play trend<br>rs) or orde | over time (<br>red catego | dates,<br>ries.                                 |     |
| 2    | 31-Dec-12     | 0%                         | 0%                |                        |        | Ľ   | Use  | ful when                  | there are o               | nly a few                                       |     |
| 3    | 1-Jan-13      | 1.00%                      | 1%                |                        |        | di. | dat  | a points.                 |                           |                                                 |     |
| 4    | 31-Jan-13     | 3.00%                      | 2%                |                        |        | -   | -    |                           |                           |                                                 |     |
| 5    | 2-Mar-13      | 5.00%                      | 2%                |                        |        |     |      |                           |                           |                                                 |     |
| 6    | 1-Apr-13      | 8.00%                      | 3%                |                        |        |     |      |                           |                           |                                                 |     |
| 7    | 1-May-13      | 11.00%                     | 3%                |                        |        |     |      |                           |                           |                                                 |     |
| 8    | 31-May-13     | 15.00%                     | 4%                |                        |        |     |      |                           |                           |                                                 |     |
| 9    | 30-Jun-13     | 21.00%                     | 6%                |                        |        |     |      |                           |                           |                                                 |     |
| 10   | 30-Jul-13     | 30.00%                     | 9%                |                        |        |     |      |                           |                           |                                                 |     |
| 11   | 29-Aug-13     | 45.00%                     | 15%               |                        |        |     |      |                           |                           |                                                 |     |
| 12   | 28-Sep-13     | 60.00%                     | 15%               |                        |        |     |      |                           |                           |                                                 |     |
| 13   | 28-Oct-13     | 70.00%                     | 10%               |                        |        |     |      |                           |                           |                                                 |     |
| 14   | 27-Nov-13     | 79.00%                     | 9%                |                        |        |     |      |                           |                           |                                                 |     |
| 15   | 27-Dec-13     | 86.00%                     | 7%                |                        |        |     |      |                           |                           |                                                 |     |
| 16   | 26-Jan-14     | 92.00%                     | 6%                |                        |        |     |      |                           |                           |                                                 |     |
| 17   | 25-Eeb-14     | 94.00%                     | 2%                |                        |        |     |      |                           |                           |                                                 |     |

<u>مرحله 3-ب</u>عد از انتخاب گزینه مذکور نمودار زیر ترسیم می شود:

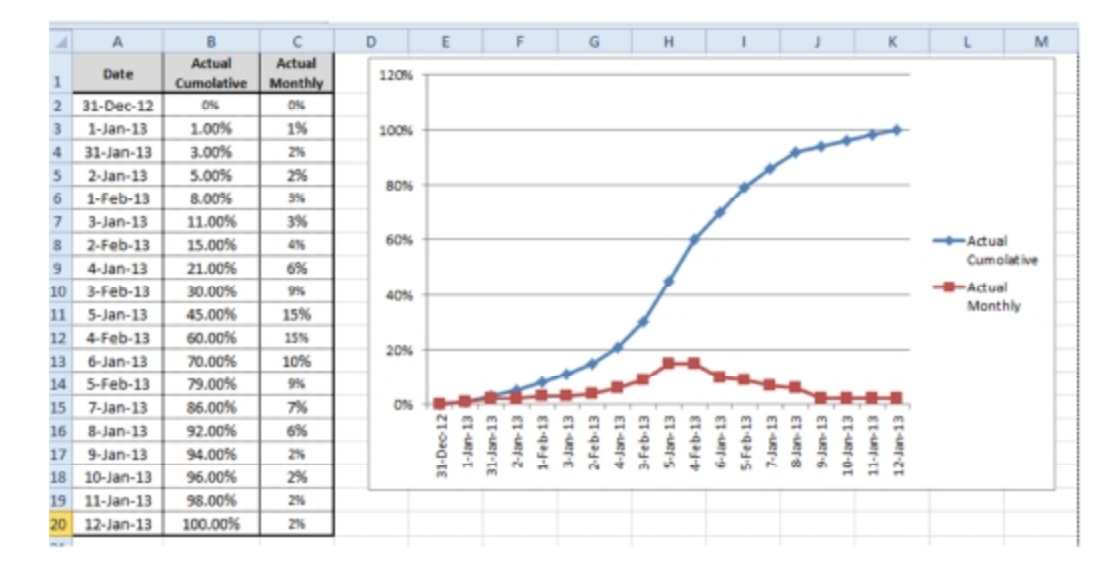

**مرحله** 4-با دبل کلیک روی نمودار نمودار قرمز رنگ (Actual Monthly) پنجره Format Data Series باز می شود با گزینه Secondery Axis را انتخاب می نماییم.

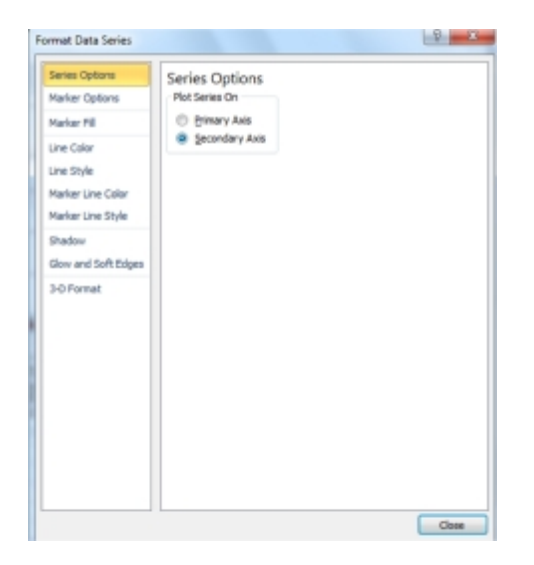

120% 16% 14% 100% 12% 80% 10% 60% 8% Actual Cumolative 6% 40% -Actual Monthly 4% 20% 2% 31-Dec-12 0% 0% 31.ian-13 -28.Feb-13 -31.Mar-13 -31.May-13 -31.Jun-13 -31.Jun-13 -31.Jun-13 -31.Jun-13 -31.Jun-13 -31.Jun-13 -31.Dec-13 -31.Dec-13 -31.Mar-14 -31.Mar-14 -30.Apr-14 -

نمودار به شکل زیر ترسیم می شود:

**مرحله** <u>5-</u>سپس با انتخاب نمودار قرمز رنگ و رجوع به تب Designو قسمت change chart type نمودار را به شـکل سـتونی تغییر می دهیم:

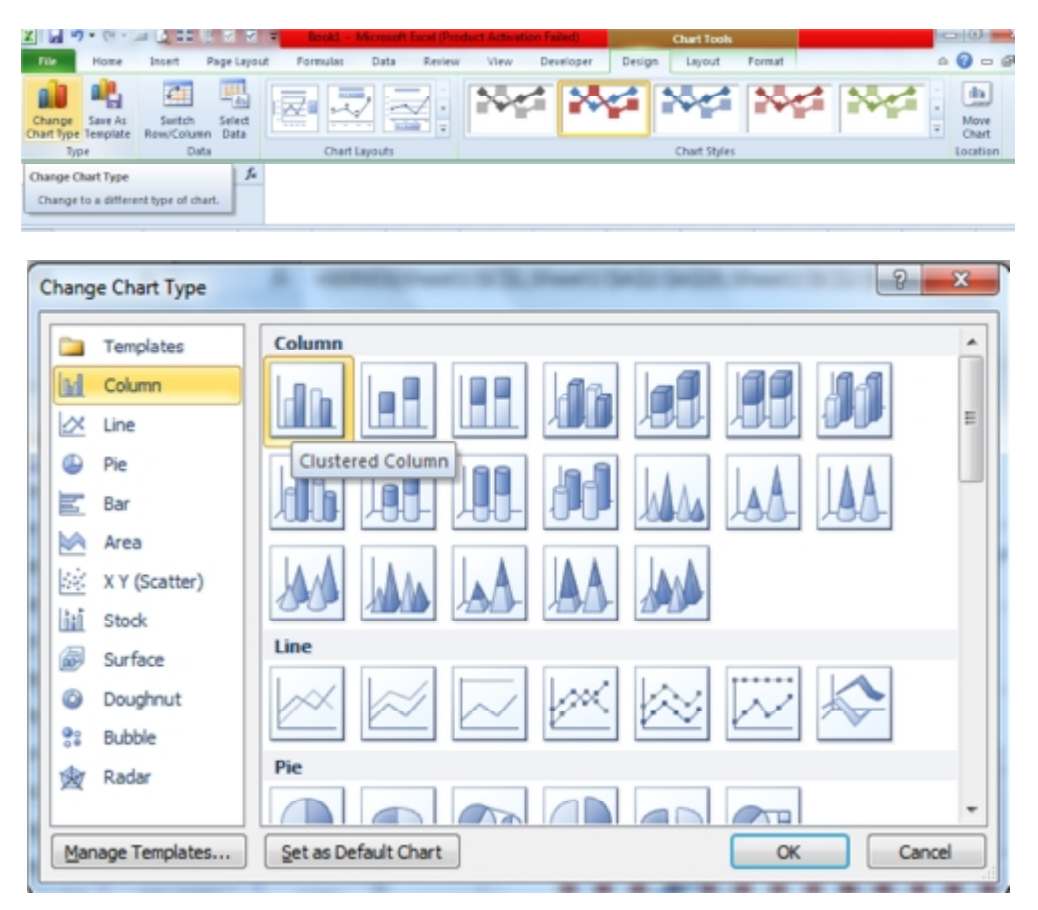

با انتخاب گزینه مذکور نمودار به شکل زیر ترسیم می شود:

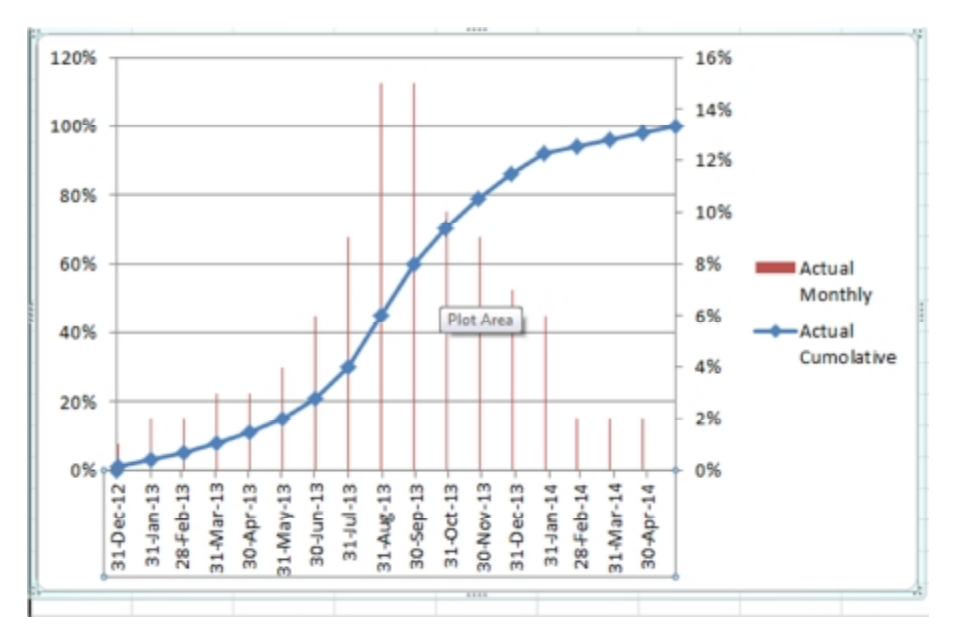

**مرحله** 6-در نهایت با انتخاب و راست کلیک بر روی محور زمان و انتخاب گزینه Format Axis تنظیمات زیر را انجام می دهیم:

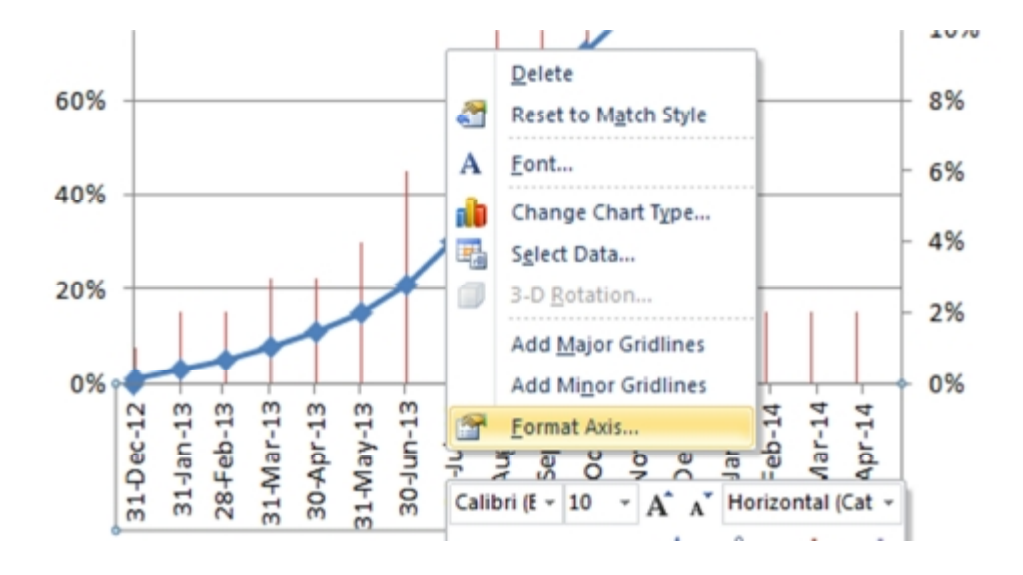

| Format Axis                                                                                                    | 8                                                                                                    | ×     |
|----------------------------------------------------------------------------------------------------|----------------------------------------------------------------------------------------------------|-------|
| Axis Options<br>Number<br>Fill<br>Line Color<br>Line Style<br>Shadow<br>Glow and Soft Edges<br>3-D Format<br>Alignment | Axis Options         Interval between tick marks:         Interval between labels:            • Automatic             • Specify interval unit:            • Gategories in reverse order         Label distance from axis:            100          Axis Type:            Automatically select based on data            • Text axis             Date axis          Major tick mark type:         None            Axis labels: |       |
|                                                                                                    | Vertical axis crosses:   Automatic  At category number:  At maximum category  Position Axis:  On tick marks  Between tick marks                                                                                                    | Close |

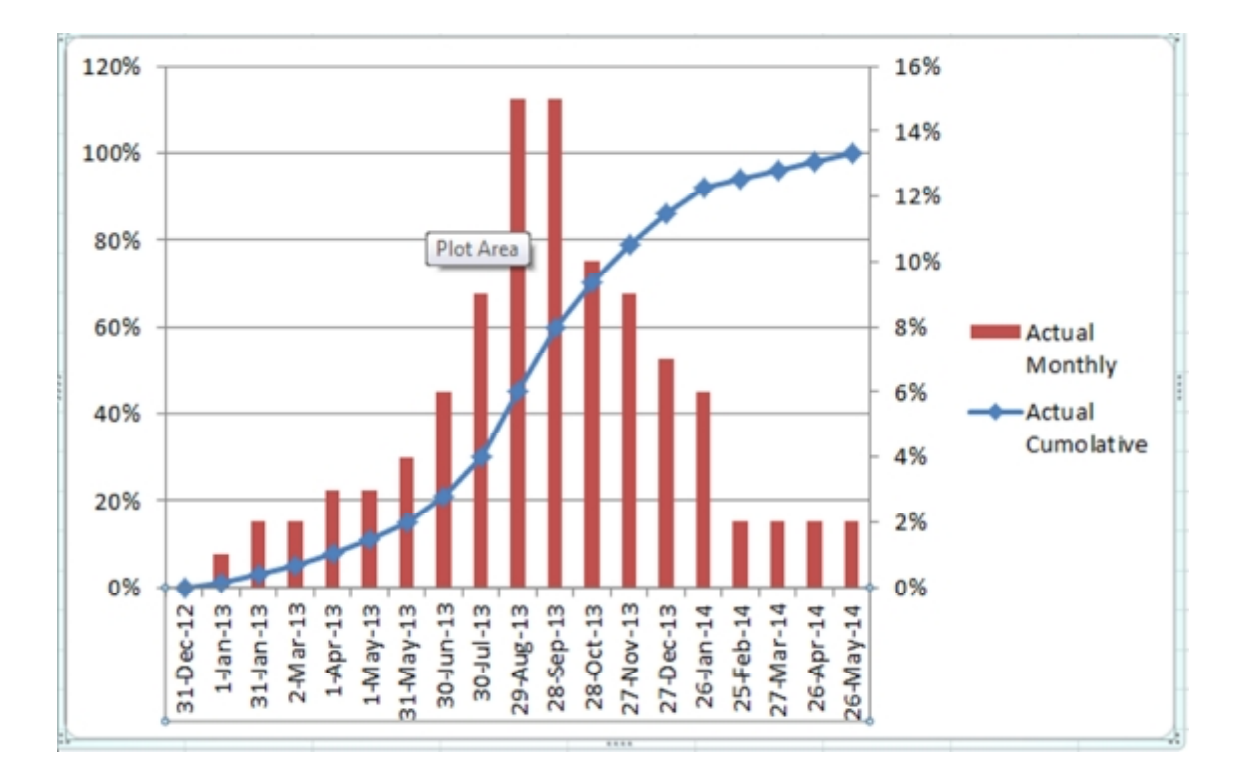